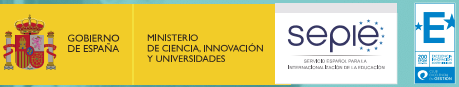

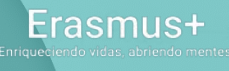

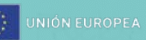

# Primeros pasos técnicos antes de cumplimentar la solicitud

SERVICIO ESPAÑOL PARA LA INTERNACIONALIZACIÓN DE LA EDUCACIÓN (SEPIE)

🍈 www.sepie.es | 🖂 sepie@sepie.es

ਿਿ©©⊙⊙⊜⊜

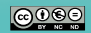

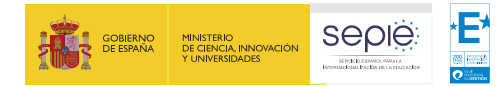

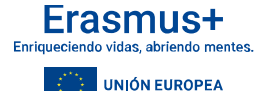

### Para poder presentar la solicitud correctamente...

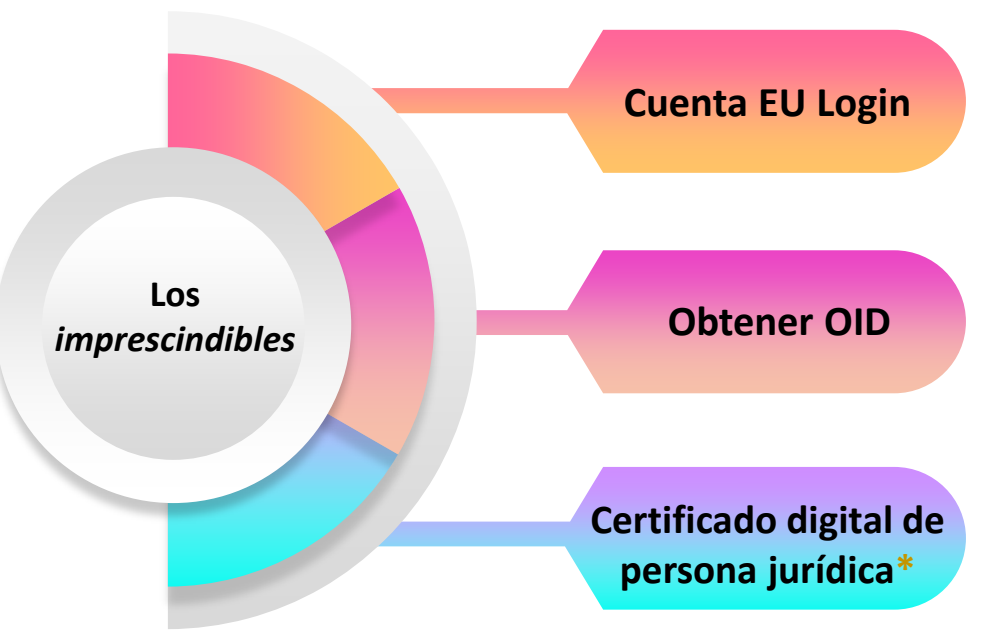

Vincular la cuenta de correo electrónico de un usuario a un perfil electrónico gestionado por la Comisión Europea Es un código de indentificación que se obtiene al registrar la organización o centro educativo en el sistema de registro de organizaciones (portal ORS)

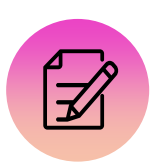

Todos los documentos relacionados con el proyecto deben ir firmados digitalmente por el representante legal de la organización con certificado de persona jurídica (\*salvo excepciones).

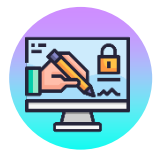

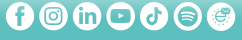

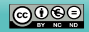

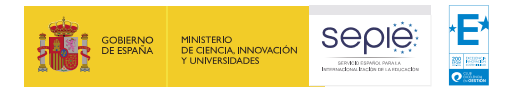

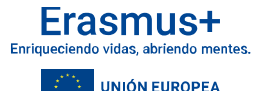

### **Cuenta EU Login**

>

Para el uso de cualquier herramienta de la Comisión Europea (como por ejemplo, *Application Form*) es necesario que la cuenta de correo electrónico del usuario esté registrada en *EU Login*.

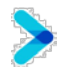

Se aconseja que la cuenta de correo que se use sea una cuenta de correo institucional.

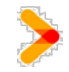

El registro se puede realizar a través del enlace: https://webgate.ec.europa.eu/cas/eim/external/register.cgi

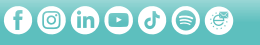

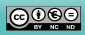

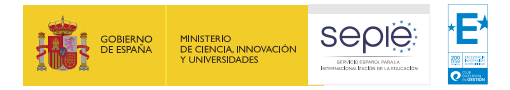

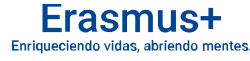

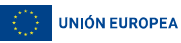

000

### Cuenta EU Login

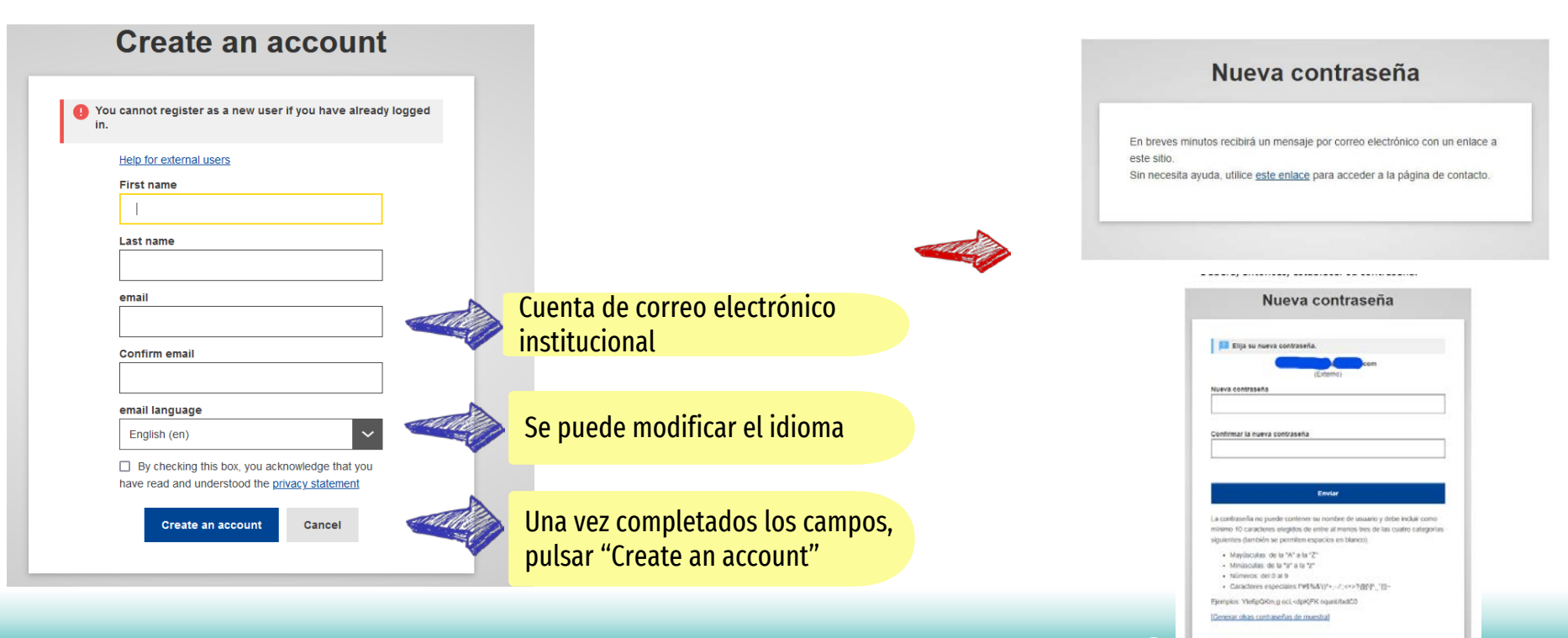

SERVICIO ESPAÑOL PARA LA INTERNACIONALIZACIÓN DE LA EDUCACIÓN (SEPIE)

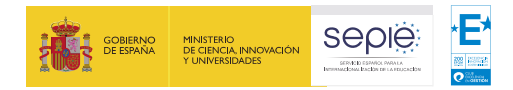

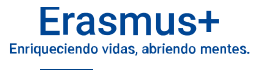

### **OID – Registro en ORS**

Para obtener el código de identificación de la organización (OID) se debe dar de alta en el sistema de registro de organizaciones (portal ORS) de la Comisión Europea.

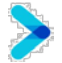

Este código se deberá introducir en el formulario de solicitud del proyecto.

El acceso al portal ORS se encuentra en el enlace: <u>https://webgate.ec.europa.eu/erasmus-esc/index/organisations/search-for-an-organisation</u>

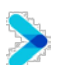

Al registrar la organización, el portal solicitará el registro en EU Login. Se debe usar la **cuenta de correo electrónico institucional** que se ha dado ya de alta en el paso anterior.

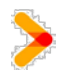

Una vez registrada la organización, su estado será "Waiting For NA Certification". Este estado no impide solicitar ni tampoco obtener un proyecto Erasmus+.

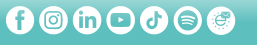

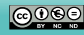

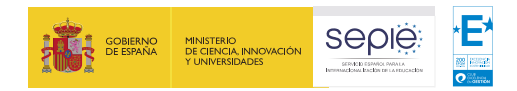

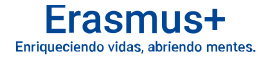

Cambio de

idioma

Register or login

Es

### **OID – Registro en ORS**

#### **Inicio** > Search for an Organisation

#### Search for an Organisation **@**

#### ORGANISATION REGISTRATION FOR ACTIONS MANAGED BY NATIONAL AGENCIES

To submit an application, you will need an Organisation ID. Organisations that have already participated in an Erasmus+ or European Solidarity Corps action managed by a National Agency and have a Participant Identification Code (PIC) have been assigned an Organisation ID automatically. Please use the search below to find your organisation and its corresponding Organisation ID (you can use your existing PIC in the Advanced search feature below). Alternatively, if you are an authorised user, you can see the list of your registered organisations using My Organisations.

#### IS YOUR ORGANISATION ALREADY REGISTERED?

The Erasmus+ and European Solidarity Corps programmes are managed by National Agencies in participating countries and the Education, Audiovisual, and Culture Executive Agency (EACEA). For certain actions, you must apply through the National Agencies and, for others, through Education, Audiovisual and Culture Executive Agency (EACEA). To apply for actions managed by National Agencies please use the links provided below. For actions managed by EACEA, lease visit the Funding & tender opportunities portal C.

| SEAR       | CH FOR YOUR ORGANISATION                                                  |                                     |                            | Comprobar si ya se ha |
|------------|---------------------------------------------------------------------------|-------------------------------------|----------------------------|-----------------------|
| ٩          | please enter a legal name, business name, hyperlink, PIC or an OID        | Search                              | registrado la organización |                       |
| >          | Search results                                                            |                                     |                            |                       |
| search     | A No organisation searched<br>Active filters:                             |                                     |                            |                       |
| Advanced : | Reset all REGISTER YOUR ORGANISATION                                      | Dar de alta la<br>organización      |                            |                       |
|            | To apply through the National Agency, you have to register your organisat | tion and obtain an organisation ID. |                            |                       |

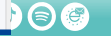

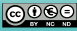

🕂 Register a new Organisation

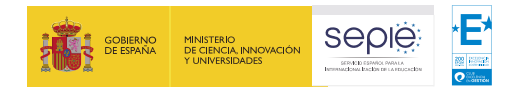

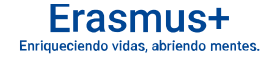

### **OID – Registro en ORS**

| Register My Organisatio<br>X Your form is not complete, please cl | )N<br>:heck | the red marks on the content menu.                |                                     | 🖌 Submit                                |                                    |
|-------------------------------------------------------------------|-------------|---------------------------------------------------|-------------------------------------|-----------------------------------------|------------------------------------|
| Content Menu                                                      | <           | Organisation data                                 |                                     | $\left( \leftarrow \right) \rightarrow$ |                                    |
| × Organisation data                                               |             | Legal name   🕚 *                                  | Legal name                          | 500                                     |                                    |
| × Legal address                                                   |             | Business name 🚯                                   | Business name                       | 500                                     | antar los                          |
| Organisation Contact Person                                       |             | Legal status 🕚                                    | International organisation          |                                         | Cumplimental<br>cumps obligatorios |
| ▲ Users                                                           |             | 0 *                                               | ○ a natural person ○ a legal person |                                         | (*) de los distintos               |
|                                                                   |             | 0                                                 | sme                                 |                                         | apartados.                         |
|                                                                   |             | Official language   🛈 *                           |                                     | ~                                       | En el lcolle<br>más información    |
|                                                                   |             | Establishment/registration country $ m 0  \star $ |                                     | ~                                       | sobre cada camper                  |
|                                                                   |             | Region 0                                          | Select an option                    | ~                                       |                                    |
|                                                                   |             | Legal form 🕚 *                                    | Select an option                    | ~                                       |                                    |

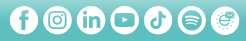

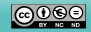

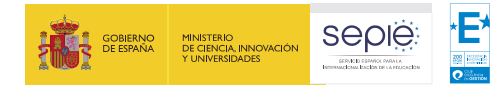

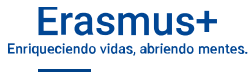

### Certificado digital de persona jurídica\*

- El SEPIE es una agencia nacional "sin papeles", por lo que todos los documentos se presentan en formato electrónico y firmados con certificados digitales.
- Cualquier documento presentado al SEPIE debe ser firmado digitalmente por el representante legal de la organización (director/a).

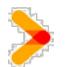

Para demostrar la capacidad del firmante, el representante legal de la organización debe firmar con certificado digital de persona jurídica, salvo algunas excepciones (\*).

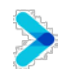

(\*) Los representantes legales de los centros educativos públicos de Andalucía, Canarias y País Vasco no pueden obtener el certificado digital de persona jurídica, por lo que utilizarán el certificado digital de persona física y aportarán el nombramiento de director/a.

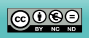

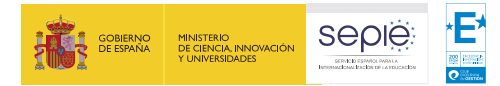

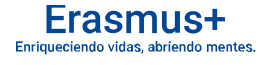

### Certificado digital de persona jurídica

El certificado digital de persona jurídica se obtiene de la Fábrica Nacional de Moneda y Timbre (FNMT). Toda la información se obtiene en el siguiente enlace:

https://www.sede.fnmt.gob.es/certificados/certificado-de-representante/persona-juridica

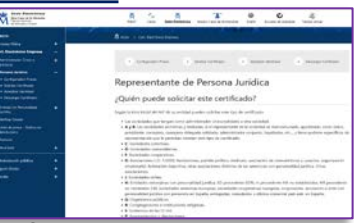

En el caso de la solicitud del proyecto, la **declaración responsable** que se adjunta al formulario debe ir firmada por el **representante legal del centro educativo** con certificado digital de persona jurídica,

salvo las excepciones anteriores (\*).

| Classifier and the first state of the second state of the second s       | Discout+                                                                                                    |  |  |  |
|----------------------------------------------------------------------------------------------------|----------------------------------------------------------------------------------------------------|--|--|--|
| Decise active responsable parts beneficiertes (Del)                                                                                                    | / Income task servers, the same is to transformed much being a server                                                                                                    |  |  |  |
| that exciting an a white to an it is a support at least                                                                                                    | printer de segle en el sindere recent el transmiti de entrete, rece hando de s                                                                                                    |  |  |  |
| Name and Address of the Owner of the Owner                                                                                                    | <ul> <li>Names attained opticities and contracts into digeton phases excess to a</li> </ul>                                                                                                    |  |  |  |
|                                                                                                    | serves a control of \$15, or serves a server of server of server of the bill                                                                                                    |  |  |  |
| · Shi Section Transmit                                                                                                    | I state a stratter or a range of and organize tura, taken to make the                                                                                                    |  |  |  |
| <ul> <li>Critecia, sead (REM) (Albush Seally<br/>Research and</li> </ul>                                                                                                    | office the second state and the second second                                                                                                    |  |  |  |
|                                                                                                    | 7 Is manipulated a state door another in Viernam or State a set adversing college at inners<br>cannot share an annual state of college in terms.                                                                                                    |  |  |  |
| or synamic contra                                                                                                    | 1 M operation, it cannot device it cannot inferit. St 's perform, based, strengt, a segment, p. 92                                                                                                    |  |  |  |
| te john om gemenne egenese in dies onerenen.                                                                                                    |                                                                                                    |  |  |  |
| Contemporary properties where a provide an extension of the provide of the                                                                                                    | petite by - rule a comptin                                                                                                    |  |  |  |
| Lattenade cents all the pills it is applicable a series program                                                                                                    | <ul> <li>In regularization can be Antonio regione and antonio de la del data del control construction de Antonio de Construction de la del data del control construction de la del data del data de<br/>data del data del data del data del data del data del data del data del data del data del data del data del data del data del data del data del data del data del data del data del data del data del data del data del data del data del</li></ul> |  |  |  |
| 1. Is equilable as extended a could use to the fighter is plottliked, take to include only one<br>matching of the provide to the balance origins in a solid or                                                                                                    |                                                                                                    |  |  |  |
| h humpelaalie                                                                                                    |                                                                                                    |  |  |  |
| · · · · · · · · · · · · · · · · · · ·                                                                                                    | 1000                                                                                                    |  |  |  |
| Free water have been been and the company                                                                                                    | <ul> <li>Construction of the Construction of the Construction</li></ul>    |  |  |  |
| I and a ready and an address in the set of the first of the set of the set of       | I the late second within a weight it as based as is if which appendix in an and a                                                                                                    |  |  |  |
| · pro antibalite in a deserve collegie la selecte a supprise conte con antibalite in en                                                                                                    | This pape in the present services a second of the procession of the second second se                                                                                                    |  |  |  |
| First unitaries in page participations can inf. Sciegarcanis                                                                                                    | singers a site unce it is if) finne mote a commanie ego la confision estimate e anno it                                                                                                    |  |  |  |
| - an analyzer a graph some eligible and a second to a                                                                                                    | and the second second se                                                                                                    |  |  |  |
| <ul> <li>Repaire to provide provide provide detector integratives and internal provide the state of the state<br/>residential provide provide residential state of the state of the state of the state of the state of the state</li> </ul>                                                                                                    |                                                                                                    |  |  |  |
| teriffier an hurrante ; stands in late seconds.                                                                                                    | +Coll                                                                                                    |  |  |  |
| Index serves the service a service comparison one requests or a line sector respective                                                                                                    | Research Control of Control of Co         |  |  |  |
| · per contrate and on an an anti- cannot solution, mobility a transportation includes and the                                                                                                    | carter in classical in particul                                                                                                    |  |  |  |
| at was direct a face from the second state of the second state of        | 0.02710.000                                                                                                    |  |  |  |
| and take of the                                                                                                    |                                                                                                    |  |  |  |
| 1 gante der annen als aftertant dies rearrant segn                                                                                                    | Testan Testa                                                                                                    |  |  |  |
| et repriser.                                                                                                    | F1110230404                                                                                                    |  |  |  |
| · N' is the in the second second second size of the second second s                                                                                                    |                                                                                                    |  |  |  |
| in reprint to in prove or represented trains or more                                                                                                    |                                                                                                    |  |  |  |
| <ul> <li>Tel el acuerto en una terra regretaria en acuertaria y successi a</li> </ul>                                                                                                    | And an a first double double.                                                                                                    |  |  |  |
| <ul> <li>at simple, another a gradients is lighted, or as all a differents or a right</li> </ul>                                                                                                    | Ship from Ship to a state of the second                                                                                                    |  |  |  |
| with particular and a state of the state of the state of        | where here of Aneroid this and terms at the array of herein and herein and herein and herein and herein and herein and herein at the second second se         |  |  |  |
| · · · · · · · · · · · · · · · · · · ·                                                                                                    | Contraction of the second second second second second second second second second second second second second s                                                                                                    |  |  |  |
| M separate in a separate residence in space local, and its second finite research in the second period of the second second sec<br>second second second second second second second second second second second second second second second second second second second second second second second second second second second second second second second second second sec        |                                                                                                    |  |  |  |
| <ul> <li>Million and the second strategies of the second strategies and the second strategies and the second strategies and the second strategies and the second strategies and the second strategies are set of the second strategies and the second strategies are set of the second strategies are set of the second strategies are second strategies are second strategies are second strategies are</li></ul> | The research the second second s                                                                                                    |  |  |  |
|                                                                                                    |                                                                                                    |  |  |  |
|                                                                                                    | 1                                                                                                    |  |  |  |

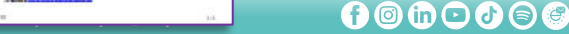

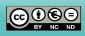

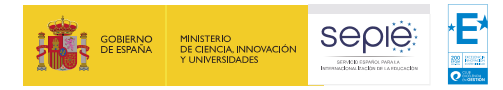

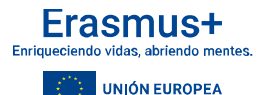

### Indicaciones Técnicas para solicitar un proyecto Erasmus+

Documento publicado en la web del SEPIE con información ampliada sobre los aspectos técnicos a tener en cuenta para solicitar un proyecto Erasmus+:

http://www.sepie.es/doc/convocatoria/2025/indicaciones\_tecnicas\_2025.pdf

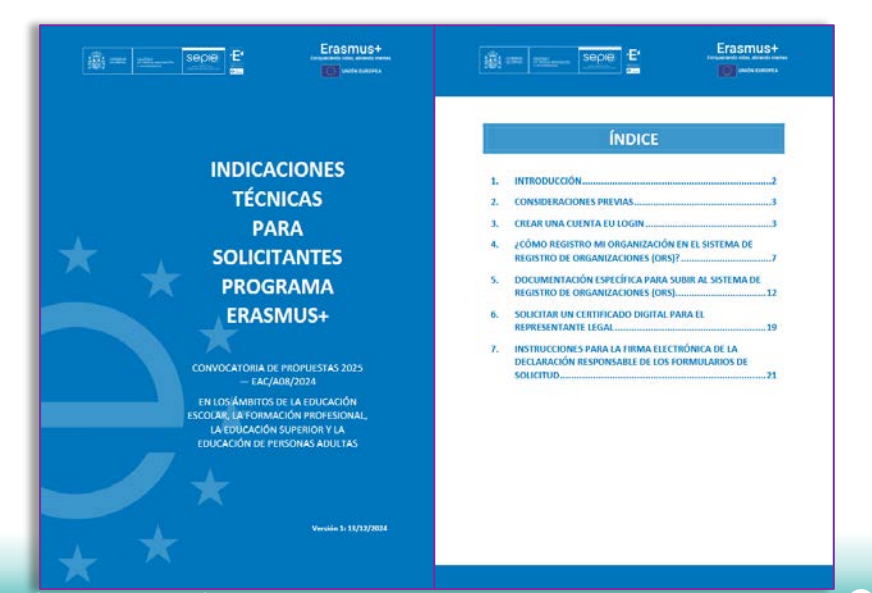

SERVICIO ESPAÑOL PARA LA INTERNACIONALIZACIÓN DE LA EDUCACIÓN (SEPIE)

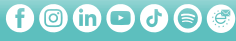

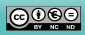

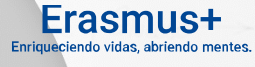

# ¡Gracias por su atención!

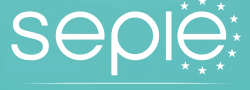

SERVICIO ESPAÑOL PARA LA INTERNACIONALIZACIÓN DE LA EDUCACIÓN Ē

seple

MINISTERIO

DE CIENCIA, INNOVACIÓN

GOBIERNO

##